# Packet Tracer - Configuring IPv4 Static and Default Routes

### Topology

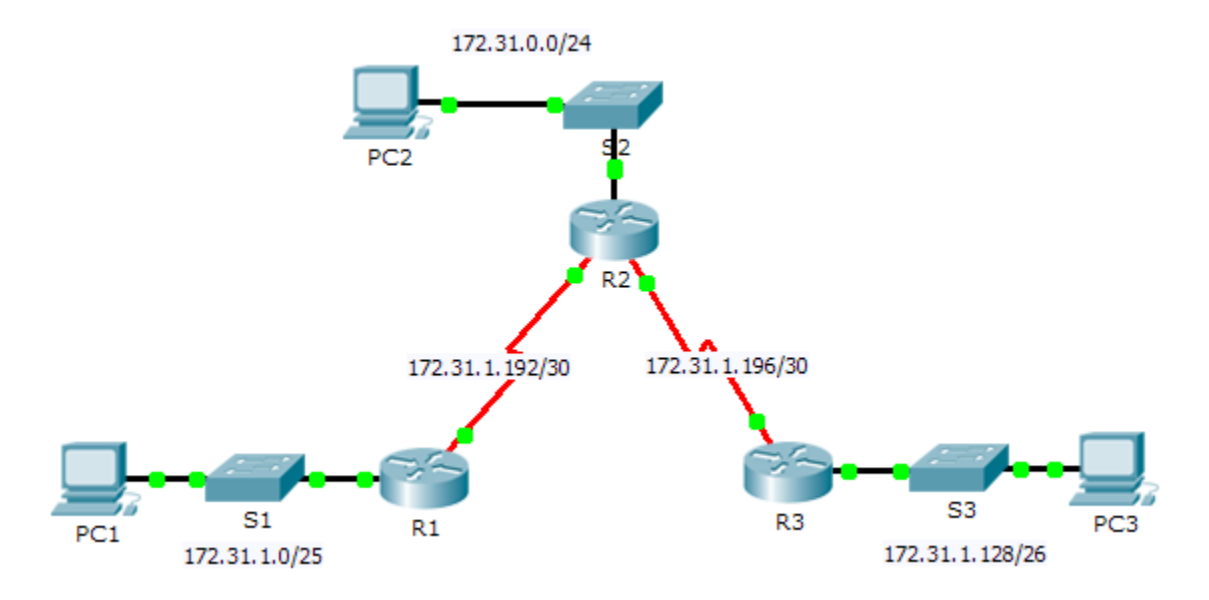

### **Addressing Table**

| Device | Interface | IPv4 Address | Subnet Mask     | Default Gateway |
|--------|-----------|--------------|-----------------|-----------------|
|        | G0/0      | 172.31.1.1   | 255.255.255.128 | N/A             |
| R1     | S0/0/0    | 172.31.1.194 | 255.255.255.252 | N/A             |
|        | G0/0      | 172.31.0.1   | 255.255.255.0   | N/A             |
|        | S0/0/0    | 172.31.1.193 | 255.255.255.252 | N/A             |
| R2     | S0/0/1    | 172.31.1.197 | 255.255.255.252 | N/A             |
|        | G0/0      | 172.31.1.129 | 255.255.255.192 | N/A             |
| R3     | S0/0/1    | 172.31.1.198 | 255.255.255.252 | N/A             |
| PC1    | NIC       | 172.31.1.126 | 255.255.255.128 | 172.31.1.1      |
| PC2    | NIC       | 172.31.0.254 | 255.255.255.0   | 172.31.0.1      |
| PC3    | NIC       | 172.31.1.190 | 255.255.255.192 | 172.31.1.129    |

#### **Objectives**

- Part 1: Examine the Network and Evaluate the Need for Static Routing
- Part 2: Configure Static and Default Routes
- Part 3: Verify Connectivity

### Background

In this activity, you will configure static and default routes. A static route is a route that is entered manually by the network administrator to create a reliable and safe route. There are four different static routes that are used in this activity: a recursive static route, a directly attached static route, a fully specified static route, and a default route.

### Part 1: Examine the Network and Evaluate the Need for Static Routing

- a. Looking at the topology diagram, how many networks are there in total?
- b. How many networks are directly connected to R1, R2, and R3?
- c. How many static routes are required by each router to reach networks that are not directly connected?
- Test connectivity to the R2 and R3 LANs by pinging PC2 and PC3 from PC1.
  Why were you unsuccessful?

## Part 2: Configure Static and Default Routes

#### Step 1: Configure recursive static routes on R1.

- a. What is recursive static route?
- b. Why does a recursive static route require two routing table lookups?
- c. Configure a recursive static route to every network not directly connected to R1, including the WAN link between R2 and R3.
- Test connectivity to the R2 LAN and ping the IP addresses of PC2 and PC3.
  Why were you unsuccessful?

#### Step 2: Configure directly attached static routes on R2.

- a. How does a directly attached static route differ from a recursive static route?
- b. Configure a directly attached static route from R2 to every network not directly connected.
- c. Which command only displays directly connected networks?
- d. Which command only displays the static routes listed in the routing table?
- e. When viewing the entire routing table, how can you distinguish between a directly attached static route and a directly connected network?

#### Step 3: Configure a default route on R3.

- a. How does a default route differ from a regular static route?
- b. Configure a default route on R3 so that every network not directly connected is reachable.
- c. How is a static route displayed in the routing table?

#### Step 4: Document the commands for fully specified routes.

**Note**: Packet Tracer does not currently support configuring fully specified static routes. Therefore, in this step, document the configuration for fully specified routes.

- a. Explain a fully specified route.
- b. Which command provides a fully specified static route from R3 to the R2 LAN?
- c. Write a fully specified route from R3 to the network between R2 and R1. Do not configure the route; just calculate it.
- d. Write a fully specified static route from R3 to the R1 LAN. Do not configure the route; just calculate it.

#### Step 5: Verify static route configurations.

Use the appropriate **show** commands to verify correct configurations.

Which show commands can you use to verify that the static routes are configured correctly?

### Part 3: Verify Connectivity

Every device should now be able to ping every other device. If not, review your static and default route configurations.

# Suggested Scoring Rubric

| Activity Section                                                           | Question<br>Location | Possible<br>Points | Earned<br>Points |
|----------------------------------------------------------------------------|----------------------|--------------------|------------------|
| Part 1: Examine the Network and<br>Evaluate the Need for Static<br>Routing | a - d                | 10                 |                  |
|                                                                            | Part 1 Total         | 10                 |                  |
| Part 2: Configure Static and                                               | Step 1               | 7                  |                  |
| Default Routes                                                             | Step 2               | 7                  |                  |
|                                                                            | Step 3               | 3                  |                  |
|                                                                            | Step 4               | 10                 |                  |
|                                                                            | Step 5               | 3                  |                  |
|                                                                            | Part 2 Total         | 30                 |                  |
| Pa                                                                         | 60                   |                    |                  |
|                                                                            | Total Score          | 100                |                  |